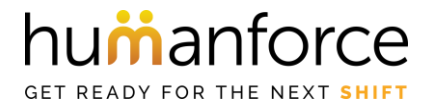

# **Award Testing Process**

#### Purpose

The purpose of this document is to outline the award testing process for the implementation or modification of Humanforce Award Profiles.

The aim of this process is to verify the Award Profile configuration scoped and configured by a Humanforce consultant, in line with your expected pay outcomes.

#### Procedure

The Award Testing process is comprised of 10 steps:

- 1. Assign new award profiles and LDR to selected employees for testing
- 2. Create Rosters in Humanforce
- 3. Convert rosters to timesheets
- 4. Check and authorise timesheets
- 5. Export Payroll Data for review
- 6. Reviewing Results
- 7. Export Payroll Data for import to test payroll
- 8. Applying Changes
- 9. Re-running payroll
- 10. Award Sign Off

#### **1.0** Assign new Award Profiles to selected employees

- 1.1. Select employees for testing, including employees for each Award Profiles, (e.g., 'Casual', 'Part Time 38 hours', 'Part Time 40 Hours', 'Full Time' and 'Salary'. Select a minimum of 4 employees per award profile.
- 1.2. If you have any award conditions dependant on employee qualifications, also remember to assign those to the relevant test employees to account for conditions (such as qualification-based allowances.)
- 1.3. Assign your test employees to Locations, Departments and Role. When selecting employees and assigning the Locations, Departments and Role, please account for any Award Profile configuration requirements, for example, if there are Role based allowances, you would need to assign that role to test that it is applying correctly.
- 1.4. Assign the new Award Profiles against those employees:

| > E            | mployment                            |                                   |           |                 |                   |                       |             |
|----------------|--------------------------------------|-----------------------------------|-----------|-----------------|-------------------|-----------------------|-------------|
| × L            | ocations, Departments, Roles         |                                   |           |                 |                   |                       |             |
| Locat          | ions *Select at least one field      |                                   | Default 🔞 | Departments *S  | elect at least on | e field Default       | (           |
| ✓ H            | lotel                                |                                   | 0         | 🗹 Kitchen       |                   |                       | ۲           |
|                | aged Care Facility                   |                                   |           | Administrati    | ion               |                       |             |
|                | aged Care Facility 2                 |                                   |           | 🔲 Bar - outside | e                 |                       |             |
|                | Child Care                           |                                   |           | Cleaners        |                   |                       |             |
|                | Dentistry                            |                                   |           | Finance         |                   |                       |             |
|                | vent Venue                           |                                   |           | Holding         |                   |                       |             |
|                | acton                                |                                   | *         | D Office        |                   |                       |             |
| s              | ielect All Unselect All              |                                   |           | Select All      | Unse              | lect All              |             |
| Roles          | and Profiles *Select at least one fi | eld                               |           |                 |                   |                       |             |
|                | Role                                 | Default                           | Profile   | Pay Rate        | \$/hr             | Grade                 | Prod. Units |
|                | Chef                                 | ۲                                 |           |                 |                   |                       |             |
|                | Kitchen Hand                         |                                   |           |                 |                   |                       |             |
| ndate Profile  | e. Rate and Grade                    |                                   |           |                 |                   |                       |             |
| paaro From     | , nate and order                     |                                   |           |                 |                   |                       |             |
| ef             |                                      |                                   |           |                 |                   |                       | New R       |
|                |                                      |                                   |           |                 |                   |                       |             |
| Date Effective | Award Profile                        | P                                 | ay Rate   | Rate Override   | Grade             | Productivity<br>Units | Award Pay R |
| 08/09/2021     | Full Time                            | <ul> <li>Level 2 (\$20</li> </ul> | .81) 🗸    | 20.806          |                   |                       |             |
|                |                                      |                                   |           |                 |                   |                       |             |
|                |                                      |                                   |           |                 |                   |                       |             |
|                |                                      |                                   |           |                 |                   |                       | Cancel      |
|                |                                      |                                   |           |                 |                   |                       |             |

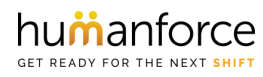

#### 2.0 Create Rosters in Humanforce

- 2.1 Built rosters for the duration of your pay period for your location, department and roles and all test employees. You can create multiple rosters.
- 2.2 Humanforce recommends creating rosters for at least one pay cycle with 4 or 5 test employees. You do not have to follow those instructions but should aim to sufficiently test your award conditions.
- 2.3 Remember to try to account for the following:
  - Weekdays
  - o Weekends
  - Public Holidays (Worked & Not Worked)
  - Weekend Public Holidays (Worked & Not Worked)
  - o Leave
  - Loadings
  - o Allowances
  - o Overtime
  - Missed Breaks
  - Split Shifts
  - All payment conditions included in the Award Collection document
- 2.4 If a break is required, also pay particular attention to the start and end times for each break

| EMPLOYEE   Q_ search                     | Monday<br>26/07/2021                                                                                                    | Tuesday<br>27/07/2021                                                                                        | Wednesday<br>28/07/2021 | Thursday<br>29/07/2021                                                                                      | Friday<br>30/07/2021                                                                                | Saturday<br>31/07/2021 | Sunday<br>01/08/2021                                                                                      | Monday<br>02/08/2021                                                                                    | Tuesday<br>03/08/2021                                                                                   | Wednesday<br>04/08/2021                                                                                                    | Thursday<br>05/08/2021                                                                           |
|------------------------------------------|----------------------------------------------------------------------------------------------------|----------------------------------------------------------------------------------------------------|-------------------------|----------------------------------------------------------------------------------------------------|----------------------------------------------------------------------------------------------------|------------------------|----------------------------------------------------------------------------------------------------|----------------------------------------------------------------------------------------------------|----------------------------------------------------------------------------------------------------|----------------------------------------------------------------------------------------------------|--------------------------------------------------------------------------------------------------|
| (m) (new) mie (6791)<br>00:00 / \$140.63 | F&B Attendantz<br>() 06:00 - 14:00<br>Net hours: 07:30<br>Head Office<br>Administration<br>() () () () () () () () () () () () () ( | F&B Attendantz<br>() 06:00 - 14:00<br>Net hours: 07:30<br>Head Office<br>Administration<br>() () () () () () | 26                      | F&B Attendantz<br>(1) 06:00 - 14:00<br>Net hours: 07:30<br>Head Office<br>Administration<br>(2) (1) (2) (2) |                                                                                                    |                        |                                                                                                    | F&B Attendantz<br>(3) 06:00 - 14:00<br>Net hours: 07:30<br>Head Office<br>Administration<br>(2) (1) (2) | F&B Attendantz<br>(3) 06:00 - 14:00<br>Net hours: 07:30<br>Head Office<br>Administration<br>(2) (3) (3) | F&B Attendantz<br>() 06:00 - 14:00<br>Net hours: 07:30<br>Head Office<br>Administration<br>() () () () () ()                                                                                                    | F&B Attendantz<br>() 06:00 - 14:00<br>Net hours: 07:30<br>Head Office<br>Administration<br>() () |
| 1D 1015 Micha (1015)<br>00:00 / \$0.00   |                                                                                                    | 12                                                                                                    |                         | 10                                                                                                    | Admin Officer<br>() 06:00 - 14:00<br>Net hours: 07:30<br>Aged Care Facility<br>Cleaners<br>() () () |                        | Admin Officer<br>(3) 06:00 - 14:00<br>Net hours: 07:30<br>Aged Care Facility<br>Cleaners<br>(2) 69 69 (2) |                                                                                                    |                                                                                                    | Retail Assistant<br>() 09:00 - 17:00<br>Net hours: 08:00<br>Store<br>Retail<br>() () ()<br>() () ()<br>() () ()<br>() () () ()<br>() () () () ()<br>() () () () ()<br>() () () () () () ()<br>() () () () () () () ()<br>() () () () () () () () () () () () () ( |                                                                                                  |
| ABBEY MOR (309)<br>00:00 / \$160.90      |                                                                                                    |                                                                                                    |                         | Admin Officer<br>(1) 06:00 - 14:00<br>Net hours: 07:30<br>Aged Care Facility<br>Cleaners<br>(2) (2) (2)     |                                                                                                    |                        |                                                                                                    |                                                                                                    |                                                                                                    |                                                                                                    |                                                                                                  |
| Aimee S (AIMEES)<br>00:00 / \$0.00       |                                                                                                    | Carer<br>(3) 08:30 - 17:00<br>Net hours: 08:00<br>Child Care<br>Early Learning Room<br>(2) (2) (2)           |                         | Carer<br>(3) 08:30 - 17:00<br>Net hours: 08:00<br>Child Care<br>Early Learning Room<br>(2) (3) (4)          |                                                                                                    |                        |                                                                                                    |                                                                                                    |                                                                                                    |                                                                                                    |                                                                                                  |
|                                          | Sales Ren                                                                                                    |                                                                                                    | Sales Ren               | Sales Ren                                                                                                   | Sales Ren                                                                                           |                        |                                                                                                    | Sales Ren                                                                                               | Sales Ren                                                                                               | Sales Ren                                                                                                    | Sales Ren                                                                                        |

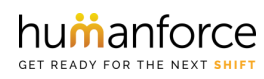

#### 3.0 Convert rosters to timesheets

- 3.1 You can now convert the Rosters into Timesheets and commence the timesheet review process.
- 3.2 If you have any conditions in your Award that refer to variances between rostered time and worked time, approve rosters to include testing for those conditions as well i.e., change the Pay Start and Pay End times to be different to the Roster Start and Roster End times to trigger conditions such as overtime outside of rostered hours.
- 3.3 To test Leave, include Unpaid leave and Paid leave options as well by changing the Shift Type from Normal/Ordinary to any of the alternate Shift/Leave Types available.
- 3.4 If a break is required, also pay particular attention to the start and end times for each break.
- 3.5 If any adhoc allowances are required, ensure that they are added to the timesheets once created.

Once all changes have been made, you can bulk authorise the remainder of the timesheets. Select all timesheets and then select 'Authorise Selected Timesheets'.

| NEW  | NEW TIMESHEETS FROM ROSTER |   |                |   |           |           |       |                  |               |                    |                                       |    |              |   |
|------|----------------------------|---|----------------|---|-----------|-----------|-------|------------------|---------------|--------------------|---------------------------------------|----|--------------|---|
| From | 6/9/2021                   |   | To 13/9/202    | 1 | Apply     |           |       |                  |               |                    |                                       |    |              |   |
|      | Employee Code First        |   | First Name Las |   | Last Name | Last Name |       | Default Location |               | Default Department |                                       |    | Default Area |   |
|      | · · ·                      | T |                | Ŧ |           | Ŧ         | Hotel | <i>1</i>         | Holding       | <i>₹</i>           | · · · · · · · · · · · · · · · · · · · | T  | T            | × |
|      | 801                        |   | Paula          |   | Connors   |           | Hotel |                  | Kitchen       |                    | Chef                                  |    |              |   |
|      | WBWB                       |   | Will           |   | Barclay   |           | Hotel |                  | Office        |                    | Bar Attendant                         |    |              |   |
|      | 14102026                   |   | BRAD           |   | TEST      |           | Hotel |                  | Stewarding    |                    | Crew Leader                           |    |              |   |
|      | 14102039                   |   | Jane           |   | Day       |           | Hotel |                  | Restaurant AM |                    | Crew Leader                           |    |              |   |
|      | 14102083                   |   | Test           |   | Dummy     |           | Hotel |                  | Bar - outside |                    | Bar Attenda                           | nt |              |   |
|      | 14102089                   |   | John           |   | Dorian    |           | Hotel |                  | Bar - outside |                    | Bar Attenda                           | nt |              |   |
|      |                            |   |                |   |           |           |       |                  |               |                    |                                       |    |              |   |

Cancel Done

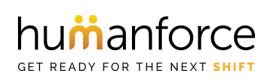

## 4.0 Process Payroll (HF Web)

- 4.1 Open the Payroll module, select the appropriate Pay company & Pay Period
- 4.2 Create a New, Standard Pay Run
- 4.3 When Payroll Processing is complete, ensure that you Finalise the Pay Run (this is important if you have created multiple pay runs)

| PAYROLL PROC             | ?AYROLL PROCESSING |                   |                        |                   |            |           |           |           |              |           |  |  |  |
|--------------------------|--------------------|-------------------|------------------------|-------------------|------------|-----------|-----------|-----------|--------------|-----------|--|--|--|
| Show <sup>*</sup> Recent |                    | ▼ Payroll         |                        | ▼ Fortnight       | •          |           |           |           |              |           |  |  |  |
| PAY RUNS                 | 🕂 Fu               | uture pay periods | Create New   Reprocess | Adjustment Payrun | 🕂 Finalise | Reverse   | finalise  | Dindelete | Show (       | me how    |  |  |  |
| #                        | Start date         | End date          | Date /Time Processed   | Status            | Time       | Processed | #Of emplo | Finalised | Einalized Du | Data /Tim |  |  |  |
| (# 34)                   | 30/08/2021         | 12/09/2021        | Date/Time Processed_↓  | Status            | туре       | Processeu | #Or emplo | Finaliseu | Finalised by | Date/ III |  |  |  |
| (# 22)                   | 16/08/2021         | 29/08/2021        | 08/09/2021 () 8:24 AM  | Completed         | Standard   | Joe Rossi |           | No        |              |           |  |  |  |
| (#35)                    | 10/00/2021         | 27/00/2021        | 08/09/2021 🕔 8:18 AM   | Completed         | Standard   | Joe Rossi | 423       | No        |              |           |  |  |  |
| (#32)                    | 02/08/2021         | 15/08/2021        |                        |                   |            |           |           |           |              |           |  |  |  |

## 4.0B Process Payroll (HF Back Office)

- 4.1B Open the Payroll screen, select the appropriate Pay company & Pay Period
- 4.2B Create a New, Standard Pay Run

4.3B When Payroll Processing is complete, ensure that you Finalise the Pay Run (this is important if you have created multiple pay runs)

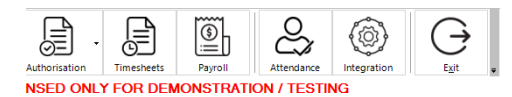

| H Payroll Processing     |            |                   |               |                 | ×            |          |            |           |              |                     |          |
|--------------------------|------------|-------------------|---------------|-----------------|--------------|----------|------------|-----------|--------------|---------------------|----------|
| Pay Company / Period / # | Start Date | 🛗 Pay runs for:   | ayroll, Fortr | night, # 34     |              |          |            |           |              |                     | >        |
| Fortnight                |            | Payroll Forth     | iaht # 34     | L               |              |          |            |           |              |                     |          |
| # 35                     | 13/09/2021 | r dyroll, r ordi  | igin, " o i   |                 |              |          |            |           |              |                     |          |
| # 34                     | 30/08/2021 | 30/08/2021 - 12/  | 09/2021       |                 |              |          |            |           |              |                     |          |
| # 33                     | 16/08/2021 |                   |               |                 |              |          |            |           |              |                     |          |
| # 32                     | 02/08/2021 | Date / Time Proce | ssed 🔻        | Туре            | Processed By |          | # of emplo | Finalised | Finalised By | Date/Time Finalised | Comments |
| - # 31                   | 19/07/2021 | 07/09/2021        | 2:24          | Standard Payrun | Joe Rossi    |          | 423        | Yes       | Joe Rossi    | 07/09/2021 23:23    | l .      |
| # 30                     | 05/07/2021 | 07/09/2021        | 2:18          | Standard Payrun | Joe Rossi    |          | 423        | No        |              |                     |          |
| # 29                     | 21/06/2021 |                   |               |                 |              |          |            |           |              |                     |          |
| # 28                     | 07/06/2021 |                   |               |                 |              |          |            |           |              |                     |          |
| # 27                     | 24/05/2021 |                   |               |                 |              |          |            |           |              |                     |          |
| # 26                     | 10/05/2021 |                   |               |                 |              |          |            |           |              |                     |          |
| # 25                     | 26/04/2021 |                   |               |                 |              |          |            |           |              |                     |          |
| # 24                     | 12/04/2021 |                   |               |                 |              |          |            |           |              |                     |          |
| # 23                     | 29/03/2021 |                   |               |                 |              |          |            |           |              |                     |          |
| # 22                     | 15/03/2021 |                   |               |                 |              |          |            |           |              |                     |          |
| # 21                     | 01/03/2021 |                   |               |                 |              |          |            |           |              |                     |          |
| # 20                     | 15/02/2021 |                   |               |                 |              |          |            |           |              |                     |          |
| # 19                     | 01/02/2021 |                   |               |                 |              |          |            |           |              |                     |          |
| # 18                     | 18/01/2021 |                   |               |                 |              |          |            |           |              |                     |          |
| # 17                     | 04/01/2021 |                   |               |                 |              |          |            |           |              |                     |          |
| # 16                     | 21/12/2020 |                   |               |                 |              |          |            |           |              |                     |          |
| ± 15                     | 07/12/2020 |                   |               |                 |              |          |            |           |              |                     |          |
| s                        |            |                   |               |                 |              |          |            |           |              |                     |          |
| Open Selected Period     |            | 4                 |               |                 |              |          |            |           |              |                     |          |
|                          |            |                   |               |                 |              |          |            |           |              |                     |          |
|                          |            | New A             | djustment Pay | yrun Reproces   | is Open      | Finalise |            |           |              |                     | Close    |

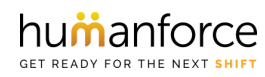

## 5.0 Reviewing Results

- 5.1 In the pay run under reports, run the export to CSV "Full Details"
- 5.2 Review the Data and advise if the data has passed or failed in a new column
- 5.3 Add a new column for 'Customer Comments' Here please specify where the award interpretation does not align with what you expected. E.g., 'Overtime 1.5x is applicable for the first two hours, then Overtime 2.0 all hours after' or 'Laundry allowance should not apply to this profile'.
- 5.4 When you have completed this, please submit the document in Mavenlink so that a Humanforce Consultant can review and amend the Award Profiles, where applicable.

| A 🖌            |             |                     | D        | E          |                  |                   |                      |                 |                   |                     |
|----------------|-------------|---------------------|----------|------------|------------------|-------------------|----------------------|-----------------|-------------------|---------------------|
| 1 Payroll Code | Date        | Employee            | Location | Department | Role             | Pay Type Name     | Pay Type Export Code | Hrs/Units (Sum) | Customer Comments | Humanforce Comments |
| 2              | 1/03/2021   | Lee Naomi           | Store    | Retail     | Retail Assistant | Laundry Allowance | LA                   |                 |                   |                     |
| 3              | 1/03/2021   | L Lee Naomi         | Store    | Retail     | Retail Assistant | Normal            | 915                  | 7.              |                   |                     |
| 4              | 1/03/2021   | I Smith Aimee       | Hospital | Cafe       | Cafe Assistant   | Laundry Allowance | LA                   |                 |                   |                     |
| 5              | 1/03/2021   | L Smith Aimee       | Hospital | Cafe       | Cafe Assistant   | Normal            | 915                  | 7.              |                   |                     |
| 6              | 2/03/2021   | Lee Naomi           | Store    | Retail     | Retail Assistant | Normal            | 915                  | 7.              |                   |                     |
| 7              | 2/03/2021   | I Smith Aimee       | Hospital | Cafe       | Cafe Assistant   | Normal            | 915                  | 7.              |                   |                     |
| 8              | 3/03/2021   | Lee Naomi           | Store    | Retail     | Retail Assistant | Normal            | 915                  | 7.              |                   |                     |
| 9              | 3/03/2021   | I Smith Aimee       | Hospital | Cafe       | Cafe Assistant   | Normal            | 915                  | 7.              |                   |                     |
| 10             | 4/03/2021   | Lee Naomi           | Store    | Retail     | Retail Assistant | Normal            | 915                  | 7.              |                   |                     |
| 11             | 4/03/2021   | Smith Aimee         | Hospital | Cafe       | Cafe Assistant   | Normal            | 915                  | 7.              |                   |                     |
| 12             | 5/03/2021   | Lee Naomi           | Store    | Retail     | Retail Assistant | Normal            | 915                  | 7.              |                   |                     |
| 13             | 5/03/2021   | I Smith Aimee       | Hospital | Cafe       | Cafe Assistant   | GDO Required      | OT1.75               | 7.              |                   |                     |
| 14             | 5/03/2021   | I Smith Aimee       | Hospital | Cafe       | Cafe Assistant   | Normal            | 915                  | 7.              |                   |                     |
| 15             | 8/03/2021   | Lee Naomi           | Store    | Retail     | Retail Assistant | Normal            | 915                  | 7.              |                   |                     |
| 16             | 8/03/2021   | I Smith Aimee       | Hospital | Cafe       | Cafe Assistant   | GDO Required      | OT1.75               | 7.              |                   |                     |
| 17             | 8/03/2021   | L Smith Aimee       | Hospital | Cafe       | Cafe Assistant   | Normal            | 915                  | 7.              |                   |                     |
| 18             | 9/03/2021   | L Lee Naomi         | Store    | Retail     | Retail Assistant | Normal            | 915                  | 7.              |                   |                     |
| 19             | 9/03/2021   | L Smith Aimee       | Hospital | Cafe       | Cafe Assistant   | GDO Required      | OT1.75               | 7.              |                   |                     |
| 20             | 9/03/2021   | L Smith Aimee       | Hospital | Cafe       | Cafe Assistant   | Normal            | 915                  | 7.              |                   |                     |
| 21             | 10/03/2021  | Lee Naomi           | Store    | Retail     | Retail Assistant | Normal            | 915                  | 7.              |                   |                     |
| 22             | 10/03/2021  | L Smith Aimee       | Hospital | Cafe       | Cafe Assistant   | GDO Required      | OT1.75               | 7.              |                   |                     |
| 23             | 10/03/2021  | I Smith Aimee       | Hospital | Cafe       | Cafe Assistant   | Normal            | 915                  | 7.              |                   |                     |
| 24             | 11/03/2021  | Lee Naomi           | Store    | Retail     | Retail Assistant | Normal            | 915                  | 7.              |                   |                     |
| 25             | 11/03/2021  | Smith Aimee         | Hospital | Cafe       | Cafe Assistant   | GDO Required      | OT1.75               | 7.              |                   |                     |
| 26             | 11/03/2021  | Smith Aimee         | Hospital | Cafe       | Cafe Assistant   | Normal            | 915                  | 7.              |                   |                     |
| 27             | 12/03/2021  | Lee Naomi           | Store    | Retail     | Retail Assistant | Normal            | 915                  | 7.              |                   |                     |
| 20             | 10 100 1000 | Parallel a fair a s | 11 (a-1  | e.t.       |                  | concentration of  | 071 T                | -               |                   | 1                   |

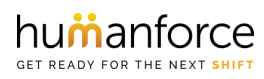

## 6.0 Export Payroll Data for Import to Test Payroll

- 6.1 Return to the Payroll module in Humanforce and Open the Pay Run previously run.6.1.1 Alternatively, you can Create a New Standard Pay Run if you wish to perform this test on a different group of employees.
- 6.2 From the Pay Run summary screen, select 'Export' and complete the Payroll Export file. This will export the payroll data from Humanforce in either a file or via API (Check with Humanforce if you are unsure of your specific configuration).
- 6.3 Import that file into your <u>Test Payroll</u> environment ensuring that the Test Payroll system is updated and a recent copy of your production environment.
- 6.4 Any new Pay Types such as new allowances must be created in payroll to match.
- 6.5 If there are any issues with the format of the Humanforce export, such as values or Pay Types (e.g., Allowances, Additions) Pay Rates, Shift Types – then please submit your findings to Humanforce via Mavenlink. Where appropriate, please include screen shots or error logs.

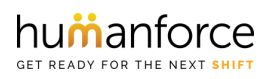

## 7.0 Applying Changes

- 7.1 The Humanforce Consultant will apply changes in Humanforce, based on the feedback of those test results and will inform you to re-test when appropriate.
- 7.2 Changes will be evaluated as to whether they are within the scope of the project or previously agreed process. Any changes that are considered out of scope may be quoted separately.

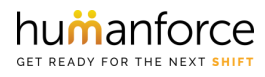

## 8.0 Re-running payroll

8.1 Once all changes have been applied you will then be able to reprocess the test pay run(s) by repeating steps 4.1 to 5.7 above. Please note, if you have Finalised the Pay Run (Per step 4.3) you will need to Un-Finalise the Pay Run to Re-Process it.

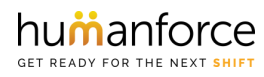

# 9.0 Award Sign Off

9.1 On confirmation that all test scenarios have been satisfied, you will be provided with an Award Sign-Off form via PandaDoc

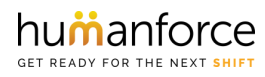